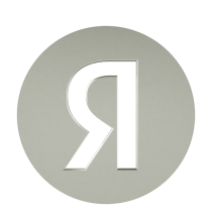

## Что такое Единая биометрическая система (ГИС ЕБС) и для чего она нужна?

Единая биометрическая система — это государственная информационная система, которая создана и используется для упрощения получения государственных и коммерческих услуг.

В ней размещаются и обрабатываются биометрические персональные данные следующих видов:

- 1. Изображение лица человека, полученное с помощью фотовидеоустройств.
- 2. Запись голоса человека, полученная с помощью звукозаписывающих устройств.

Данные размещаются в системе только по желанию владельца и хранятся в зашифрованном обезличенном виде.

Цель внедрения Единой биометрической системы — повышение доступности услуг, которые требуют юридически значимого подтверждения личности.

Пользователи Единой биометрической системы могут получать привычные услуги альтернативным способом. Так, по биометрии можно оплачивать проезд, покупки, подтверждать личность без предъявления паспорта, открывать бизнес онлайн.

## Как зарегистрировать биометрию через Яндекс Банк в ГИС ЕБС?

Биометрия бывает разных видов (упрощенная, стандартная, подтвержденная) и сдать ее можно разным способом. Как именно можно сдать биометрию в ГИС ЕБС смотрите <u>здесь</u>.

Порядок сдачи подтвержденной биометрии через Яндекс Банк смотрите здесь.

Есть простой способ узнать, сдавали ли вы биометрию в ГИС ЕБС. Для этого нужно:

- 1. Войти в свой аккаунт на Госуслугах
- 2. Перейти в раздел «Профиль» вкладка «Биометрия»
- 3. Если вы не сдавали свою биометрию, вы увидите надпись «Биометрия не зарегистрирована»
- 4. Если биометрия была сдана, она отразится в личном кабинете. Также будет виден срок её действия и место регистрации. В этом же разделе можно удалить биометрию в один клик

Управлять биометрией на Госуслугах легко, сделать это можно в любой момент. Пользоваться услугой или нет — решаете вы сами.

## Как отозвать согласие и удалить биометрию из ГИС ЕБС?

Удалить свою биометрию из ГИС ЕБС можно в любой момент. Для этого нужно:

- 1. Войти в свой аккаунт на Госуслугах
- 2. Перейти в раздел «Профиль» вкладка «Биометрия»
- 3. Выбрать биометрию, которую необходимо удалить, и нажать «Удалить»

После удаления биометрии получить услуги через ГИС ЕБС нельзя. Чтобы возобновить доступ к ним, нужно будет зарегистрировать биометрию заново.